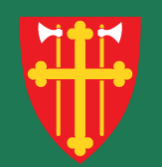

## DEN NORSKE KIRKE Den norske kirkes medlemsregister

# Kvikkguide

Brukeradministrasjon – Forleng bruker

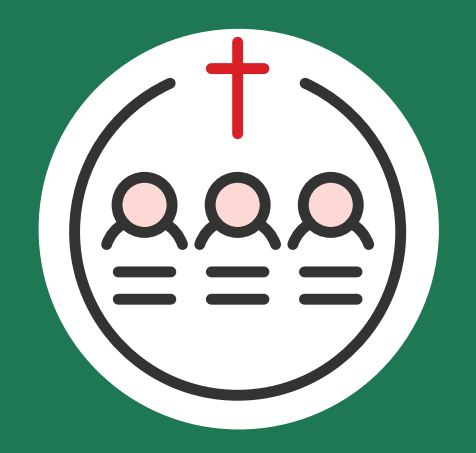

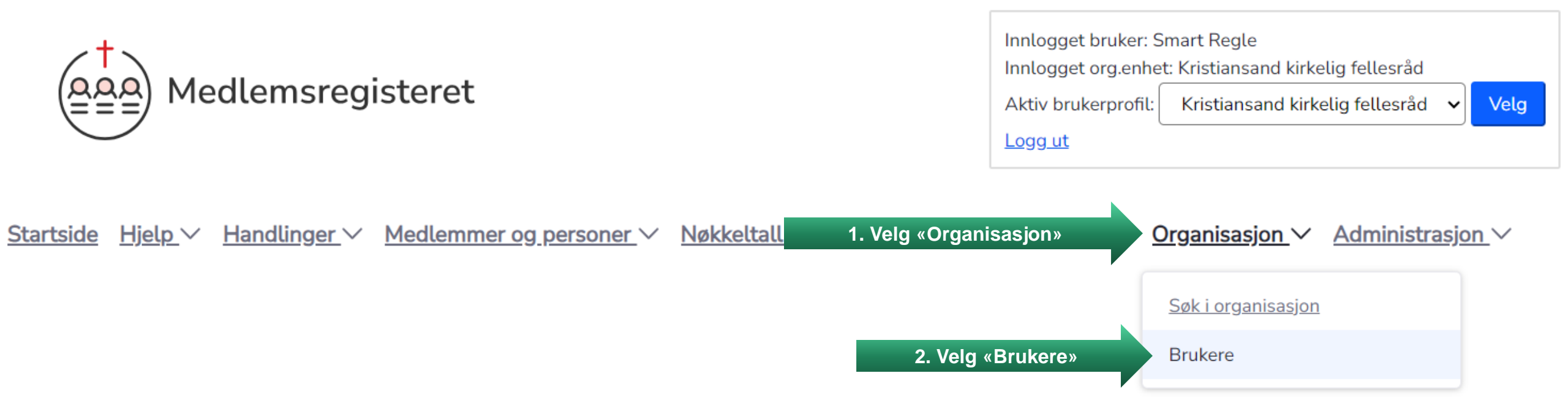

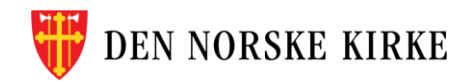

| Brukere<br>Søk etter brukere                              |                  | Bru              | ikere innenfor d<br>vises a | in enhet søk<br>automatisk | es opp og                         | ? <u>Hjelp til behandli</u> | <u>ng av brukere</u> |
|-----------------------------------------------------------|------------------|------------------|-----------------------------|----------------------------|-----------------------------------|-----------------------------|----------------------|
| Navn eller fødselsnummer (11                              | siffer) Søk      | <pre></pre>      |                             | /                          |                                   |                             |                      |
| <b>2 bruker(e) funnet</b><br>Vis kun brukere med<br>Rolle | <b>♣</b> T       | ilgang til enhet | \$                          | Vis kun døde, bruke        | ere med utløpt tilgang sa         | mt Legg til k               | oruker               |
| <u>Etternavn</u>                                          | <u>Fornavn</u> ≑ | <u>Født</u> ≑    | <u>Adresse</u> \$           | Postnummer  \$\\$          | <u>Poststed</u> $\Leftrightarrow$ | <u>Epost</u> \$\oplus\$     | Oppdater             |
| Regle                                                     | Smart            | 11.11.1972       | Storvollen 1                | 4514                       | MANDAL                            | support@kirken.no           | Ø                    |
| Karriere                                                  | Vårlig           | 27.11.1968       | Østre Strandgate 5          | 4610                       | KRISTIANSAND S                    | support@kirken.no           | Ø                    |

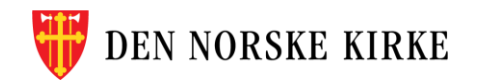

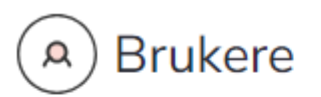

#### Søk etter brukere

Navn eller fødselsnummer (11 siffer)

Søk

#### 1 bruker(e) funnet

Vis kun brukere med

| Rolle | 3. Trykk her for å kun vise brukere som har en utløpt tilgang | Vis kun døde, brukere med utløpt tilgang samt<br>inaktive brukere | Legg til bruker |
|-------|---------------------------------------------------------------|-------------------------------------------------------------------|-----------------|
|       |                                                               |                                                                   |                 |

| Etternavn 🔶 | <u>Mellomnavn</u> \$ | <u>Fornavn</u> ≑ | <u>Født</u> \$ | <u>Adresse</u> \$  | Postnummer | <u>Poststed</u>   | <u>Epost</u> \$     | Oppdater |
|-------------|----------------------|------------------|----------------|--------------------|------------|-------------------|---------------------|----------|
| Karriere    |                      | Vårlig           | 27.11.1968     | Østre Strandgate 5 | 4610       | KR 4. Trykk her f | or å endre brukeren | Ø        |

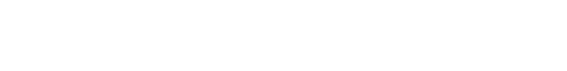

(?) Hjelp til behandling av brukere

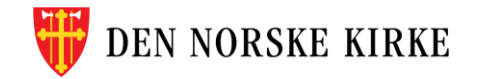

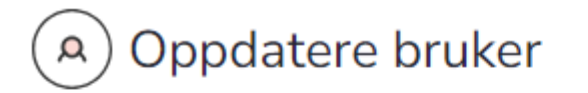

#### < Tilbake til søkeresultat

#### Vårlig Karriere Brukers rettigheter vises Brukernavn (fødselsnummer): 27916896609 rnavn Fornavn: Vårlig Mellomnavn: Etternavn: Karriere Initialer: E-post: support@kirken.no Status: Aktiv (11.07.2024) Enheter personen har roller i Legg til Enhet Gyldig fra Slett Rolle Gyldig til Oppdater Ô Kristiansand kirkelig fellesråd Saksbehandler 16.07.2024 16.07.2024 C

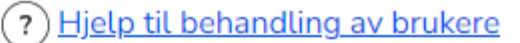

LagreSlett brukerAvbrytDEN NORSKE KIRKE

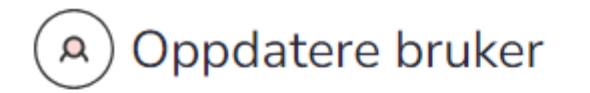

#### < Tilbake til søkeresultat

### Vårlig Karriere

Brukernavn (fødselsnummer): 27916896609
Fornavn: Vårlig
Mellomnavn:
Etternavn: Karriere
Initialer:
E-post:
support@kirken.no

Status: Aktiv (11.07.2024)

#### Enheter personen har roller i

Slett bruker

**DEN NORSKE KIRKE** 

Lagre

Avbryt

| Enhet       Rolle       Gyldig fra       Gyldig til       Oppdater       Slett         Kristiansand kirkelig fellesråd       Saksbehandler       16.07.2024       16.07.2024       5. Trykk her for å forlenge rettil |                                 |               |            |            |          |          |                  |
|----------------------------------------------------------------------------------------------------|---------------------------------|---------------|------------|------------|----------|----------|------------------|
| Kristiansand kirkelig fellesråd Saksbehandler 16.07.2024 16.07.2024 🗹 5. Trykk her for å forlenge rettig                                                                                                    | Enhet                           | Rolle         | Gyldig fra | Gyldig til | Oppdater | Slett    |                  |
|                                                                                                    | Kristiansand kirkelig fellesråd | Saksbehandler | 16.07.2024 | 16.07.2024 | Ø        | 5. Trykl | her for å forlen |

Brukerens fødselsnummer blir brukernavn

Leaa til

## NB! Du kan kun forlenge rettigheter innenfor egen enhet eller underliggende enheter

| A Oppdatere b                                                                                                    | ruker              |            |                                                                         | Pielp til behandling av brukere |
|----------------------------------------------------------------------------------------------------|--------------------|------------|-------------------------------------------------------------------------|---------------------------------|
| <u>&lt; Tilbake til søkeresultat</u>                                                                             |                    |            | Du får opp et nytt vindu hvor du kar                                    | ۱                               |
| Vårlig Karriere                                                                                                  |                    |            | forlenge utløpsdato for brukeren                                        |                                 |
| Brukernavn (fødselsnumme<br>Fornavn: Vårlig<br>Mellomnavn:<br>Etternavn: Karriere<br>Initialer:<br><b>E-post</b> | r): 2791689660     | ,          | Bruk rens fødselsnummer blir bruk<br>Sett utløpsdato for brukerprofil x | ernavn                          |
| support@kirken.no                                                                                                |                    |            | Saksbehandler for                                                       |                                 |
| Status: Aktiv (11.07.2024)                                                                                       |                    |            | Kristiansand<br>kirkelig fellesråd                                      |                                 |
| Enheter personen har re                                                                                          | oller i            |            |                                                                         | .egg til                        |
| Enhet                                                                                                    | Rolle              | Gyldig fra | Gyldig til (< 1 år)                                                     |                                 |
| Kristiansand kirkelig fellesråd                                                                                  | Saksbehandler      | 16.07.2024 | 16.07.2025 6. Skriv inn dato (maks ett å                                | nr frem i tid)                  |
| Lagre Slett bruker                                                                                               | <u>Avbryt</u><br>Æ |            | OK 7. Velg «OK»                                                         |                                 |

| A Oppdatere b                                                                                                    | ruker         |            | «Gy        | ldig til»<br>utløp | viser de<br>sdatoe         | en valgte<br>n |     | ? <u>Hjelp til behandling av brukere</u> |
|----------------------------------------------------------------------------------------------------|---------------|------------|------------|--------------------|----------------------------|----------------|-----|------------------------------------------|
| <u>&lt; Tilbake til søkeresultat</u> Vårlig Karriere         Brukernavn (fødselsnumme         Fornavn: Vårlig         Mellomnavn:         Etternavn: Karriere         Initialer:         E-post: | 9             |            |            | Brukerens f        | ødselsnummer blir brukerna | vn             |     |                                          |
| support@kirken.no                                                                                                    |               |            |            | /                  |                            |                |     |                                          |
| Status: Aktiv (11.07.2024)                                                                                                    |               |            |            |                    |                            |                |     |                                          |
| Enheter personen har ro                                                                                                    | oller i       |            |            |                    |                            | Legg           | til |                                          |
| Enhet                                                                                                    | Rolle         | Gyldig fra | Gyldig til | Oppdater           | Slett                      |                |     |                                          |
| Kristiansand kirkelig fellesråd                                                                                                    | Saksbehandler | 16.07.2024 | 16.07.2025 | G                  | Ŵ                          |                |     |                                          |

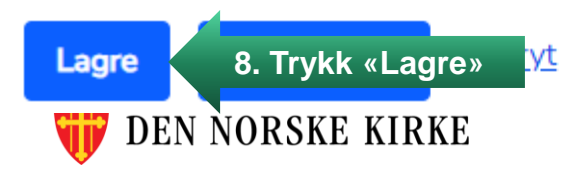

| A C            | Oppdatere bruker<br>e til søkeresultat | Du må bekrefte endringe | n før den lagres.                       | ? <u>Hjelp til beha</u> | <u>ndling av bruke</u> |
|----------------|----------------------------------------|-------------------------|-----------------------------------------|-------------------------|------------------------|
| Vårlig         | Karriere                               |                         |                                         |                         |                        |
| Brukerna       | avn (fødselsnummer): 279168966         | 09                      | Brukerens fødselsnummer blir brukernavn |                         |                        |
| Fornavn        | : Vårlig                               |                         |                                         |                         |                        |
| Etternav       | navn:<br>/n: Karriere                  |                         |                                         |                         |                        |
| Initialer:     |                                        |                         | ,                                       |                         |                        |
| E-post:<br>sup | Vil du lagre de følgende en            | dringene?               |                                         |                         | ×                      |
| Status         | Roller som er endret:                  |                         |                                         |                         |                        |
| Enhet          | Enhet                                  | Rolle                   | Gyldig fra                              | Gyldig til              |                        |
| Enhet          | Kristiansand kirkelig fellesråd        | Saksbehandler           | 16.07.2024                              | 16.07.2025              |                        |
| Kristiar       |                                        |                         | 9 Trykk « la lagre                      |                         | Nei                    |
|                |                                        |                         |                                         |                         |                        |
| Lagre          | Slett bruker <u>Avbryt</u>             |                         |                                         |                         |                        |
| 🔰 DI           | EN NORSKE KIRKE                        |                         |                                         |                         |                        |